## Notice DAC/N-37/2021-22, dated 11.07.2021

Students who have applied (and are applying) will now be able to pay Casual Fee through online portal. Please follow the under mentioned steps for paying Casual fees:

- 1. Login to college website <u>www.dacollege.org</u>
- 2. Click on 'Online Fees Payment'
- 3. Select 'Casual Admission Fee'
- 4. Select Semester-II or Semester-IV or Semester-VI as the case may be
- 5. Select B.A./B.Sc./B.Com. as the case may be
- 6. Select Academic Year as 2021-22
- 7. Enter Casual Roll No
- 8. Enter Date of Birth
- 9. Pay

All concerned are advised to please note that after paying Casual Fee, they will have to fill in CU Form for appearing at the CU Examination, 2021<mark>.</mark>

Principal

Dinabandhu Andrews College